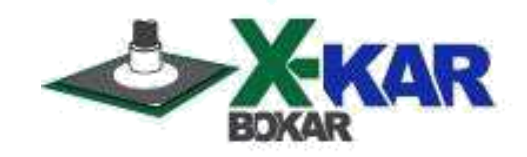

# X-306/S Oven Commander

A Program for X-REFLOW306/S Ovens to create/run programs and monitor/store in real time the temperatures of the oven thermocouples and the additional two thermocouples connected to the TC-T and TC-B sockets.

# Version 9

**Revision 46** 

P/NX-DOC230 May 19/2020 Rev.3

Bokar International 650 Scranton Pocono Hwy Covington Twp., PA 18444, USA Tel: (570) 842-2812 Fax: (570) 842-4290 E-Mail: bokar@bokar.com www.bokar.com www.X-1003.com www.ZeroCharge.net www.ESDmeters.com www.BestBatchOven.com www.ESDcarts.net www.FineRework.com www.SMTreballing.net

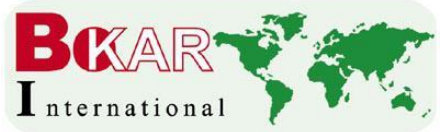

# Introduction

The X306/S Oven Commander allows the operator to easily program, run and document work done with the X-Reflow306/S Oven.

### Major Oven Commander Features and User Benefits:

- Programming and controlling the X-Reflow306/S oven from a PC
- Monitoring in real time the air or N2 temperatures inside the oven and the two temperatures of the object to which the TC-T and TC-B thermocouples are connected
- Storing on a PC the four monitored temperature/time profiles
- Printing the stored time/temperature graphs and Programs
- Exporting to Excel the stored information in the time/temperature graphs
- · Observing in real time of time/temperature characteristics of the process in progress
- Changing the program with "on the fly" modifications using a computer mouse or keyboard
- Documenting and storing additional information (like PCB number, PCB description, etc.) related to tasks performed (entered manually when running a profile)

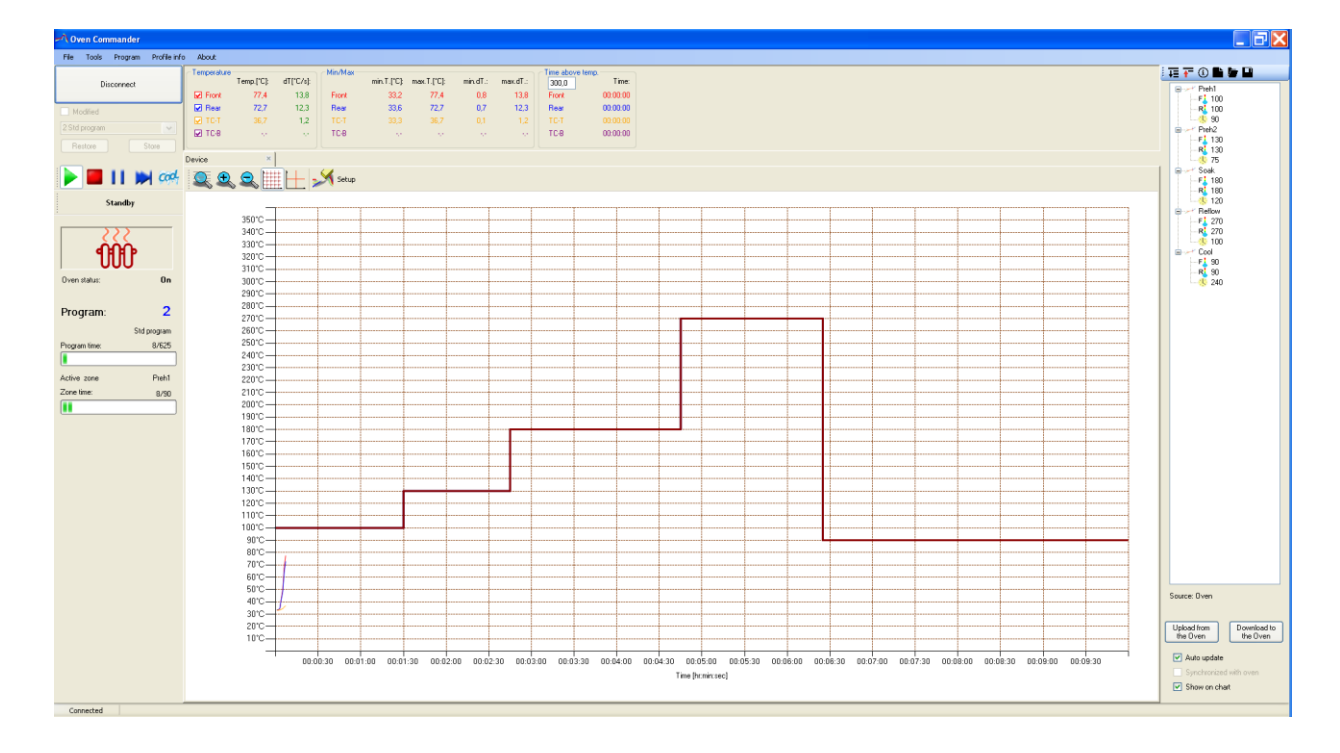

### I. Installation instructions

- Download the latest firmware version from the server ("X-Reflow306-S\_firmware\_v5.247.zip" or later from <u>http://www.bokar.us/downloads/X-Reflow306-S\_firmware.zip</u>) and load it into to the oven (the Oven Commander program requires that the oven has installed firmware v5.247 or later for proper communication with the Oven Commander). You can find the instructions for the firmware upgrades on: <u>http://www.bokar.us/downloads/Firmware-upgrade\_X-Reflow306.doc</u>
- 2. Download the latest X-306/S Oven Commander program from http://www.bokar.us/downloads/X-306-S-OvenCommander.zip)
- 3. Unpack the zip file to a Hard Disc of your PC or copy it from the CD received with the Oven.

All the unpacked files must be placed together in the same folder (the password for unpacking is: Oven).

The files which you should have in one folder on your PC are listed below:

### DocumentFormat.OpenXml.dll

### FTD2XX\_NET.dll

### OvenCommander.exe

**Keyxxxxx.lic (this is the license key file** – It is on a CD included with the Oven if you have purchased the X-306/S Oven Commander or it can be sent by email after providing the oven serial number)

4. Run the file: OvenCommander.exe

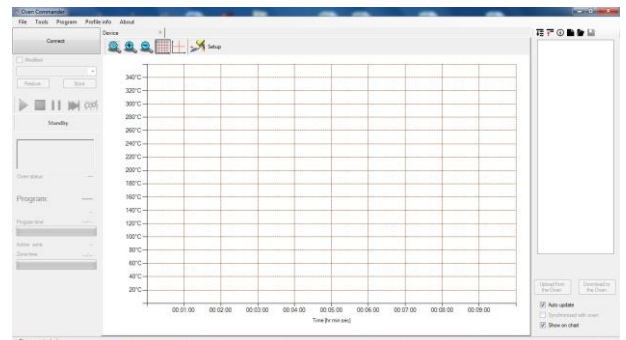

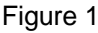

- 5. Connect the X-Reflow306/S Oven to a PC using the X485-USB Converter.
- 6. Turn ON the Power Switch of the **X-Reflow306/S** and log in.
- 7. Return to the Oven Commander program and enter the location of the license key file with the oven serial number (file with the extension.lic). Choose from the Top Menu: **Tools** and then **Options.** Click on the **Directories** tab and then **Edit**. Find the license key file(keyxxxxx.lic) and then click Open. Click the OK button.

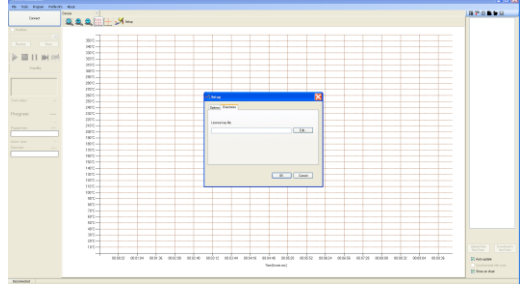

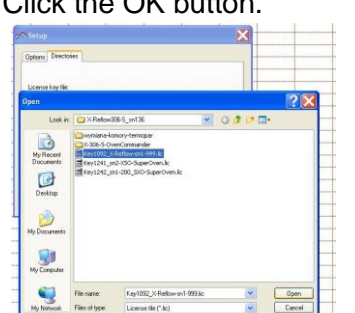

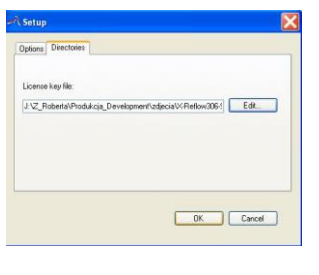

Figure 2

Figure 3

Figure 4

| Oven Commander         | Philip Alexa                               |                                       |
|------------------------|--------------------------------------------|---------------------------------------|
| File Tools Program Pro | Device ×                                   | 夏 〒 ③ 🏠 🏲 🗎                           |
| Connect                | 🔍 🕀 👷 🏢 🕂 📈 Setup                          |                                       |
| Modified               |                                            |                                       |
|                        | 340°C                                      |                                       |
| Restore Store          | 320'C                                      |                                       |
|                        | d, 300°C                                   |                                       |
|                        | 280°C                                      |                                       |
| Standby                | 260°C                                      |                                       |
|                        | 240°C                                      |                                       |
|                        | 220°C                                      | cted                                  |
| ven status —           | 200°C                                      | co after 2 [c]                        |
|                        | 180°C                                      | Se aller 2 [3]                        |
| rogram:                | . 160°C OK Cancel                          |                                       |
|                        | 140'C                                      |                                       |
| igram time:/           | 120°C                                      |                                       |
| ive zone               |                                            |                                       |
| ne time:/_             | 80 C                                       |                                       |
|                        | 40°C                                       |                                       |
|                        | 20"C                                       | Upload from Downle<br>the Oven the C  |
|                        |                                            |                                       |
|                        | 00:01:00 00:02:00 00:03:00 00:04:00 00:05: | 0 00:06:00 00:07:00 00:08:00 00:09:00 |
|                        | Time (hr.mi                                | usec]                                 |
| Disconnected           |                                            |                                       |

8. Press Connect (Top/Left corner of the program). This will connect the oven to your PC.

Figure 5

#### Note:

If your computer will not connect to the oven via X485-USB Converter, unzip the file "X485-USB converter\_driver.zip" and run the file "CDM20600.exe".

If the message "Unable to open license file" is displayed, check and perform step 7 again.

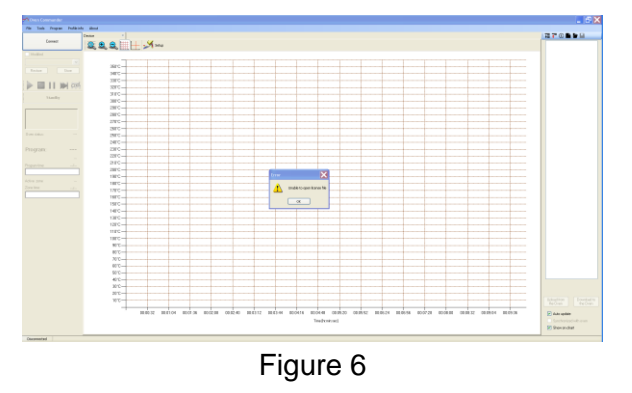

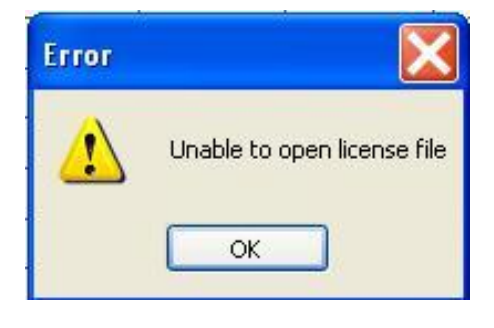

Figure 7

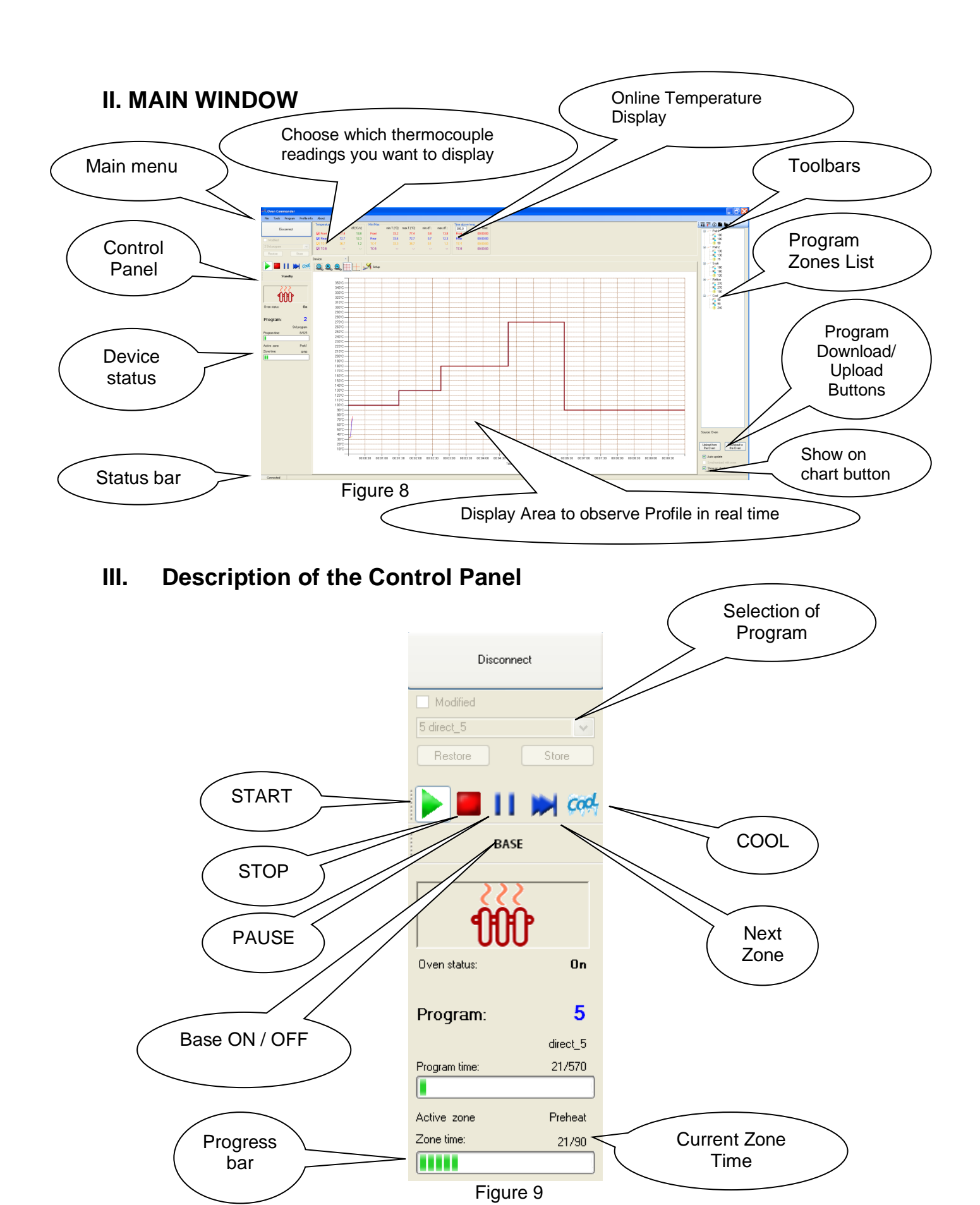

### **Control buttons:**

START – Starts the process. If the process is active, you can control it by clicking on the Control Buttons.

Note: If you press START during the process, the process will restart.

STOP – Stops the process

PAUSE – Pauses the process. Press the PAUSE button again to continue the process.

NEXT ZONE – Clicking on this button ends the zone in progress and starts the following zone.

This is an override of the preset program if the timing of the zone in the preset program was too long.

COOL- Clicking on this button stops the process and the system starts cooling the board.

It can be pressed at any time during the process to stop it.

Base ON/OFF button - After this option is selected, the oven will maintain the preset temperature inside the heating chamber at all times.

# IV. STARTING A PROGRAM

1. Choose a program from the program list:

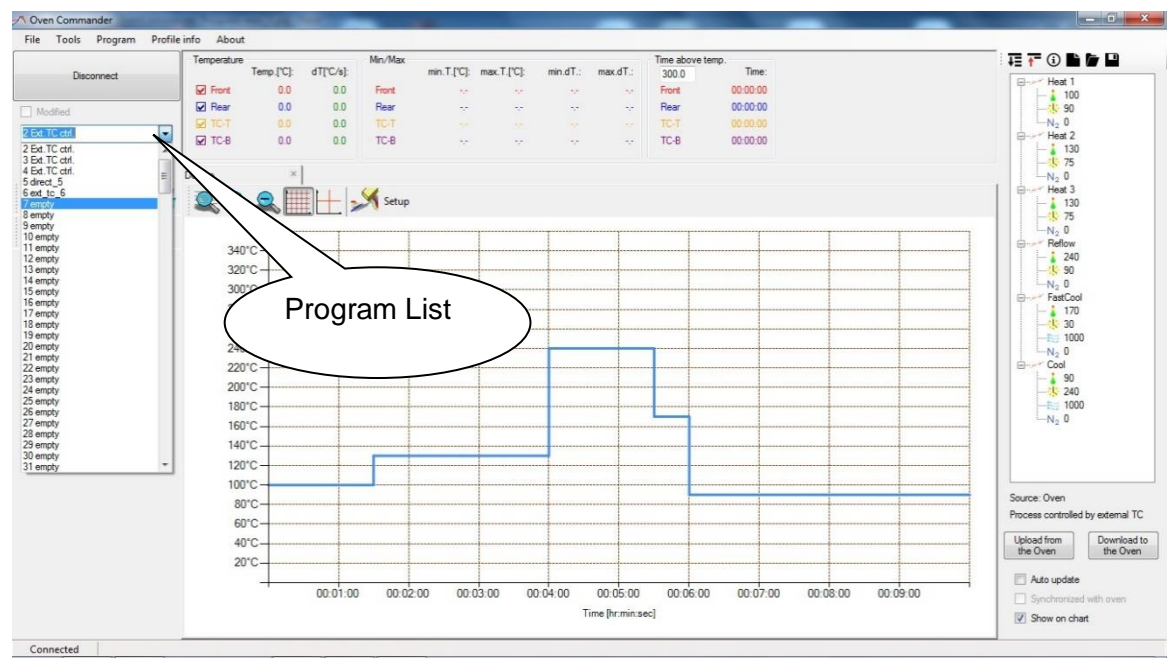

Figure 10

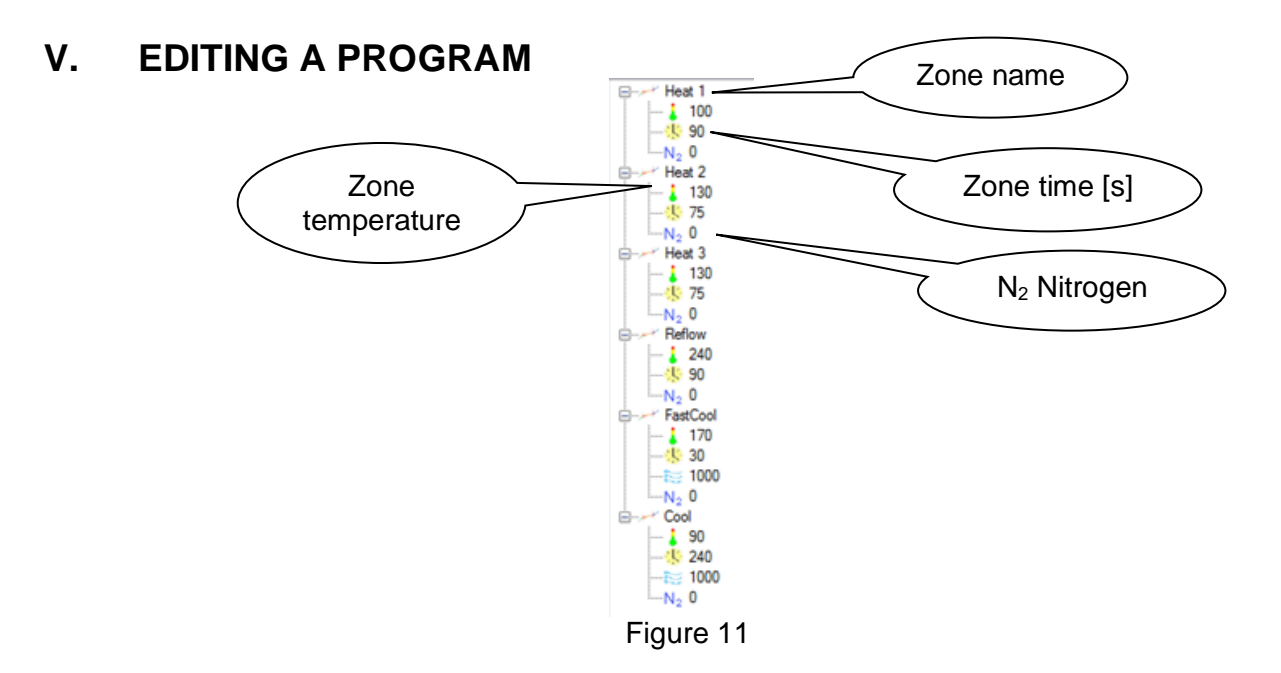

#### Note:

The Operator has two ways to edit the Program: graphical (using the mouse and modifying the graph) and by modifying temperatures and zone times in the Program Zones List via keyboard entry (Fig. 11).

#### Editing using the graph.

- 1 Changing zone temperature:
  - a Place the mouse cursor on the horizontal line of the Program Graph
  - b Press and hold the left mouse button
  - c Move the line up or down to the desired temperature
  - d Release the mouse button to set the temperature
- 2 Changing the zone time:
  - a Place the cursor on the vertical line indicating zone shifts on the Program Graph
  - b Press and hold the left mouse button
  - c Move the cursor left or right to the required timing
  - d Release the mouse button to set the zone time

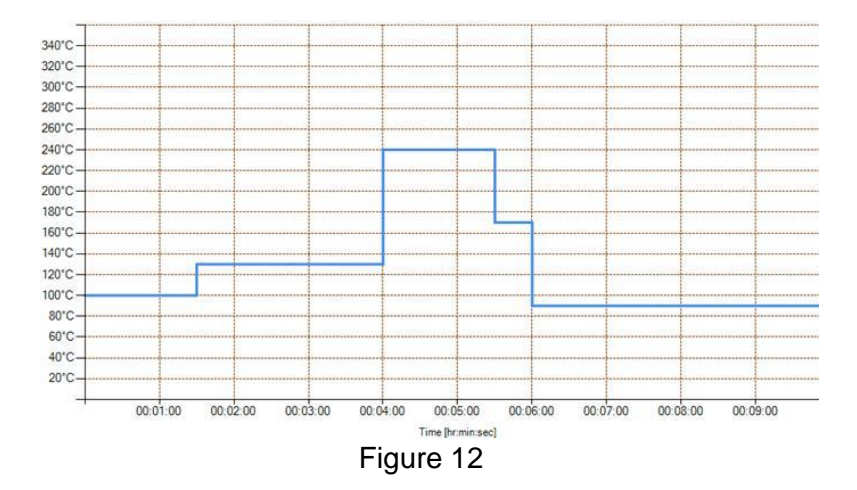

#### Editing the Program by keyboard entry in Program Zone List. 1 Changing zone temperature:

a. Place the cursor on the temperature of the zone which you wish to modify

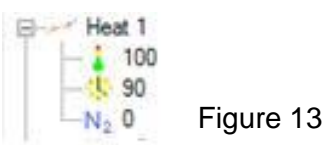

b. With the right mouse button, click on the existing value and click edit

| Heat 1      |           |
|-------------|-----------|
| - 🔥 90 edit |           |
| Heat 2      | Figure 14 |

c. Enter the new value from the keyboard and press enter

#### **CREATE NEW PROGRAM**

1. Choose from the Main Menu "Program" and then "New"

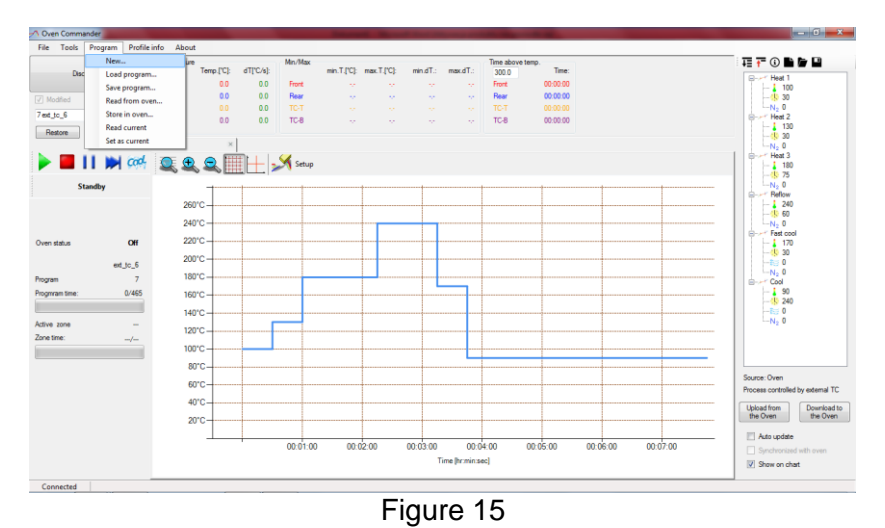

2. Select the zone count and if the process will be controlled by an external thermocouple

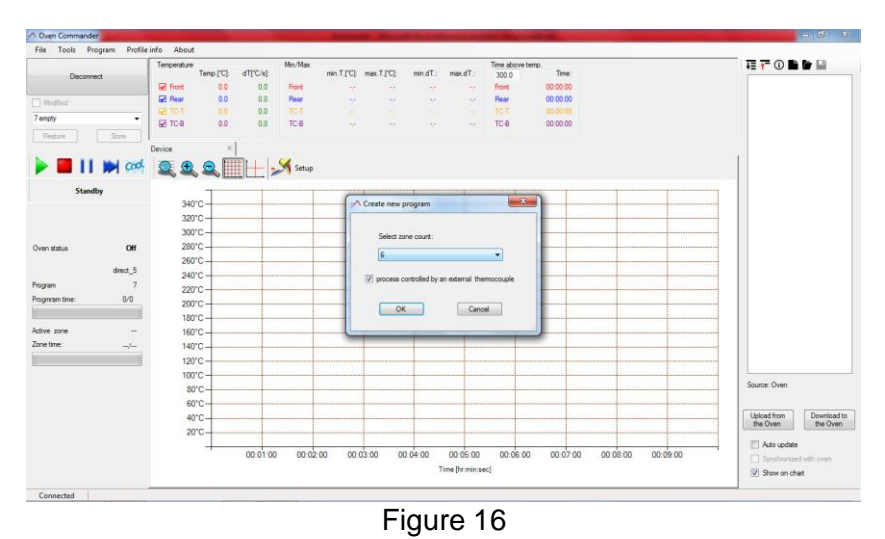

- 3. Press "OK"
- 4. Write the program Name and Description

|                 | Temperature |                   | Min/Max   | 12011         |             | 2.23              |               | Time above | temp.     |                      |                                       |       | TE 👬 🛈 🖿 🖬              | 1       |
|-----------------|-------------|-------------------|-----------|---------------|-------------|-------------------|---------------|------------|-----------|----------------------|---------------------------------------|-------|-------------------------|---------|
| Disconnect      | Temp.["C    | ]: dT[*C/s];      |           | min.T.[*C]: 1 | nax.T.["C]: | min.dT.:          | max.dT.:      | 300.0      | Time;     |                      |                                       |       |                         |         |
|                 | Hont 0.     | 0.0               | Front     |               |             |                   |               | Front      | 00:00:00  |                      |                                       |       |                         |         |
| Modified        |             | 0.0               | TET       |               |             |                   |               | TET        | 00.00.00  |                      |                                       |       |                         |         |
| empty 👻         | FITCB 0     | 0.0               | TC-B      |               |             |                   |               | TC-B       | 00-00-00  |                      |                                       |       |                         |         |
| Restore         |             |                   |           |               |             |                   |               |            |           |                      |                                       |       |                         |         |
|                 | Device      | ×                 |           |               |             |                   |               |            |           |                      |                                       |       |                         |         |
| Cod-            |             |                   | Satur     | C             |             |                   |               |            |           |                      |                                       |       |                         |         |
|                 | -           |                   | a scrop   | - Program     | n name      |                   |               |            |           |                      |                                       |       |                         |         |
| Standby         | T           |                   |           | -             |             |                   |               |            | 1000      | T                    |                                       | 11    |                         |         |
|                 | 340°C       |                   |           | Name          |             |                   |               |            |           |                      |                                       |       |                         |         |
|                 | 320°C-      |                   |           |               | 6           |                   |               |            |           |                      |                                       |       |                         |         |
|                 | 300°C       |                   |           | -             |             |                   |               |            |           |                      |                                       |       |                         |         |
| n status Off    | 280°C       |                   |           |               | peon        |                   |               |            |           |                      |                                       |       |                         |         |
|                 | 260°C-      |                   |           |               |             |                   |               |            |           |                      |                                       |       |                         |         |
| direct_5        | 240°C-      |                   |           |               |             |                   |               |            |           |                      |                                       |       |                         |         |
| pram 7          | 220*0-      |                   |           |               |             |                   |               |            |           |                      |                                       |       |                         |         |
| gm/am time: 0/0 | 20010       |                   |           |               |             |                   |               |            | · .       |                      |                                       |       |                         |         |
|                 | 19010       |                   |           |               |             |                   |               |            |           |                      |                                       |       |                         |         |
| -               | 160*0       | contractor in the | 000000000 |               |             |                   |               |            |           | Sector Sector Sector |                                       |       |                         |         |
| e time:         | 14010       |                   |           |               | 0           | $\langle \rangle$ | Can           | cel        |           |                      |                                       |       |                         |         |
| a new second    | 140 0       |                   |           |               |             |                   |               |            |           |                      |                                       |       |                         |         |
|                 | 120.0       |                   |           | -             | _           |                   |               | -          |           |                      |                                       |       |                         |         |
|                 | 100°C -     |                   |           |               |             | -                 |               |            |           |                      |                                       |       | Source: Oven            |         |
|                 | 80°C        |                   |           |               |             | 1                 |               |            |           |                      |                                       |       |                         |         |
|                 | 60°C-       |                   |           |               |             | 1                 |               |            |           |                      |                                       | 1     | C                       |         |
|                 | 40°C        |                   |           |               |             |                   |               |            |           |                      |                                       |       | Upload from<br>the Oven | the Ov  |
|                 | 20°C        |                   |           |               |             |                   |               |            |           |                      |                                       |       |                         |         |
|                 |             | 00:01:0           | 00.02     | 00 00:05      | 00 0        | 101-00            | 00.05.00      | 00.06.0    | 0 00:07:0 | 00.08.0              | 0 00                                  | 09.00 | Auto update             |         |
|                 |             | 00.01.0           | 00.02     | .00 00.00     |             | .04.00            | 00.05.00      | 00.00.0    | 0 00.07.0 | ,                    | ··· · · · · · · · · · · · · · · · · · | 00.00 | Synchronized =          | dh aven |
|                 |             |                   |           |               |             | T                 | ime (nr min s | ecj        |           |                      |                                       |       | Show on chart           |         |

Figure 17

5. Edit the program's parameters on the default graph

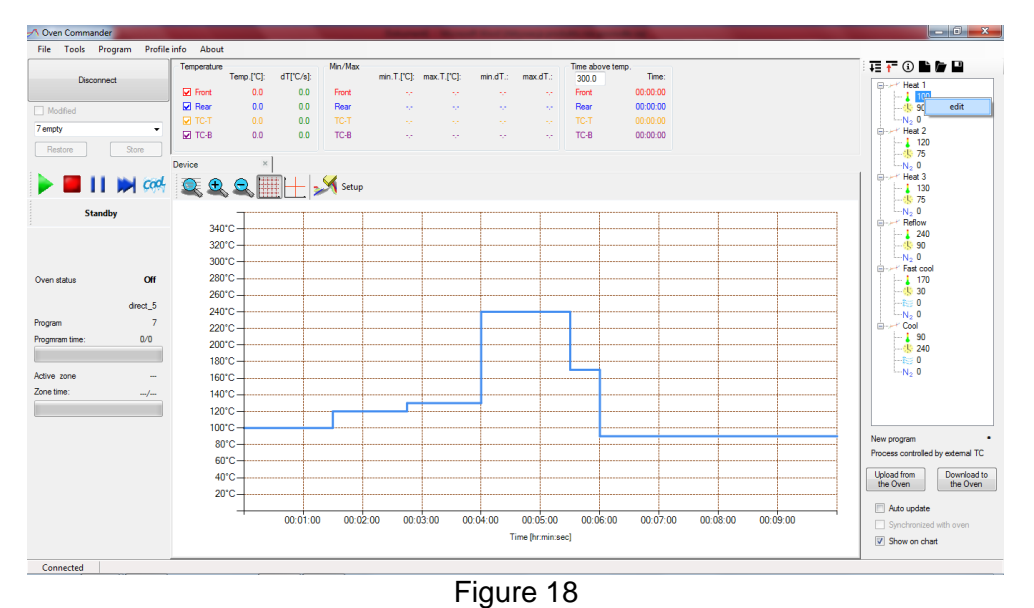

6. Press "Download to the Oven" to copy the program to the oven and then press "Store" on the Control Panel in order to run it

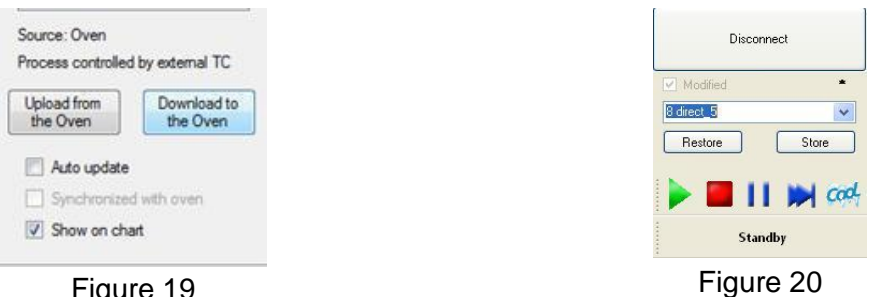

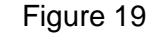

7. Now press "Start" to run the program

# VI. Editing the program in progress

You can change the current program parameters through either of the methods outlined in section 5. Note that you can edit the program while it is running.

### VII. Saving profiles

When you have a profile on the screen and you want to save it, select from the Menu

"File" and then "Save"

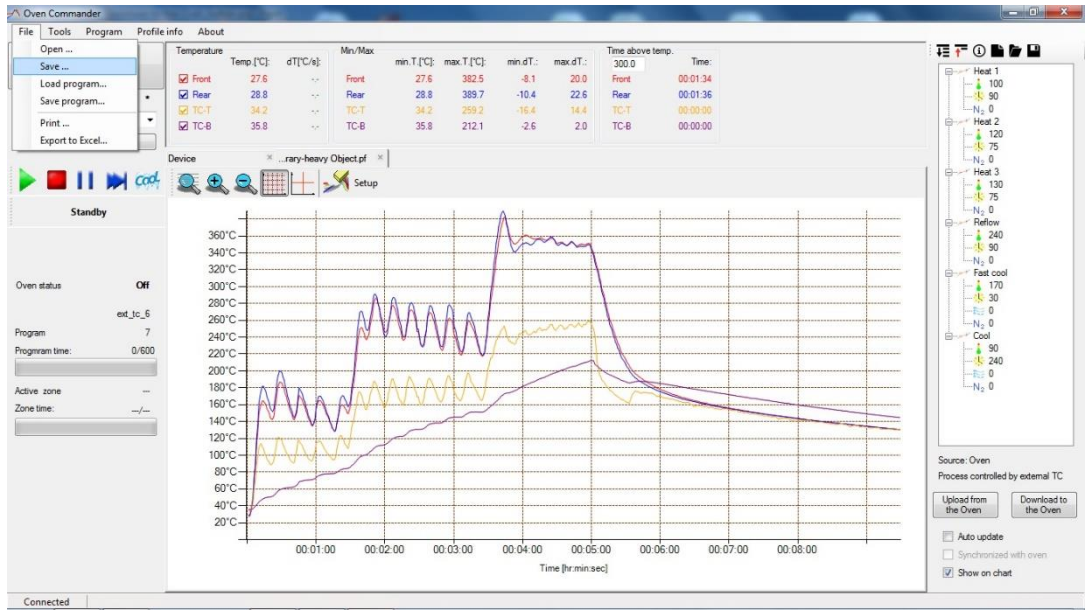

Figure 21

Select where you want to save it on your computer, enter the file name, add an additional description if needed, and save it by clicking the Save button.

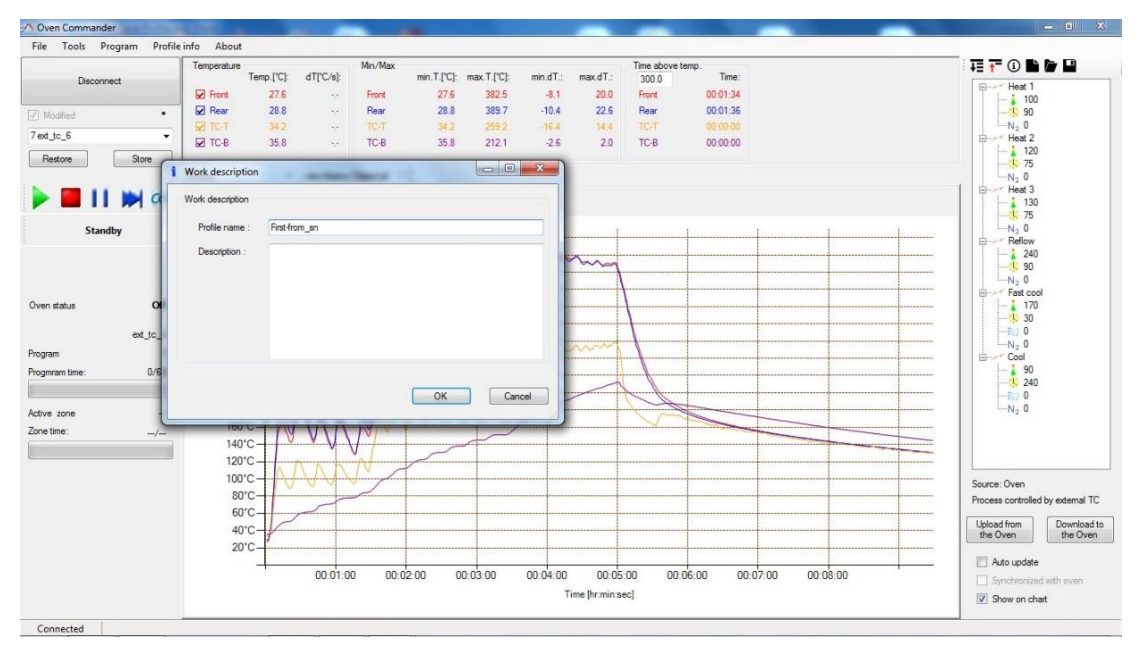

Figure 22

| Disconnect  | - Save As                 | 201 at 121 at 121 at 121                   | - x - r                    | e temp.<br>Time:          |                                   |
|-------------|---------------------------|--------------------------------------------|----------------------------|---------------------------|-----------------------------------|
|             | O V Cocuments             | AQ-X-Reflow Profiles                       | earch AQ-X-Reflow Profiles | 00:01:34                  | 100                               |
| ext to 6    | Organize 👻 New folder     |                                            | ≣ - 0                      | 00-00-00                  | -N <sub>2</sub> 0                 |
| Restore     | 🚖 Favorites<br>📃 Desktop  | Documents library     AQ-X-Reflow Profiles | Arrange by: Folder -       | 00:00:00                  | 120<br>                           |
|             | Downloads                 | II Name                                    | Date modified              |                           | Heat 3                            |
| Church      | M Recent Places           | Program 3-TC from library-heavy Object.pf  | 16/12/2019 12:54           |                           |                                   |
| Standby     | 🧊 Libraries               | Run on program 3-TC from library.pf        | 16/12/2019 12:54           |                           | Reflow                            |
|             | Documents                 | 2-nd /-11.pf                               | 07/11/2019 2:35 PM         |                           |                                   |
|             | J Music                   | - 1-36 /-11-pi                             | 07/11/2019 1.39 PW         |                           |                                   |
| en status   | Videos                    |                                            |                            |                           |                                   |
|             | Jul Hamman                |                                            |                            |                           |                                   |
| gram        | eo Homegroup              |                                            |                            |                           |                                   |
| gmram time: | File name: Program        | 3-TC from library-heavy Object.pf          | •                          |                           | 90                                |
|             | Save as type: Profile (*. | .pt}                                       | •                          |                           |                                   |
| ive zone    | Alida Folder              |                                            | Save Cancel                |                           | N <sub>2</sub> 0                  |
| ie time:    | Inde Folders              |                                            |                            |                           |                                   |
|             | 120°C                     |                                            |                            |                           |                                   |
|             | 100°C                     |                                            |                            |                           | Source: Oven                      |
|             | 80°C-                     |                                            |                            |                           | Process controlled by external TC |
|             | 60°C-                     |                                            |                            |                           | Upload from Download t            |
|             | 40 C                      | P                                          |                            |                           | the Oven the Oven                 |
|             | 2001                      |                                            |                            |                           | Auto update                       |
|             |                           | 00:01:00 00:02:00 00:03:00                 | 00:04:00 00:05:00 00       | 0:06:00 00:07:00 00:08:00 | Synchronized with oven            |
|             |                           |                                            | Time [hr:min:sec]          |                           | ER CO. I. I.                      |

Figure 23

# VIII. Reviewing saved profiles

To open a saved profile: chose from the Menu "File" and then "Open"

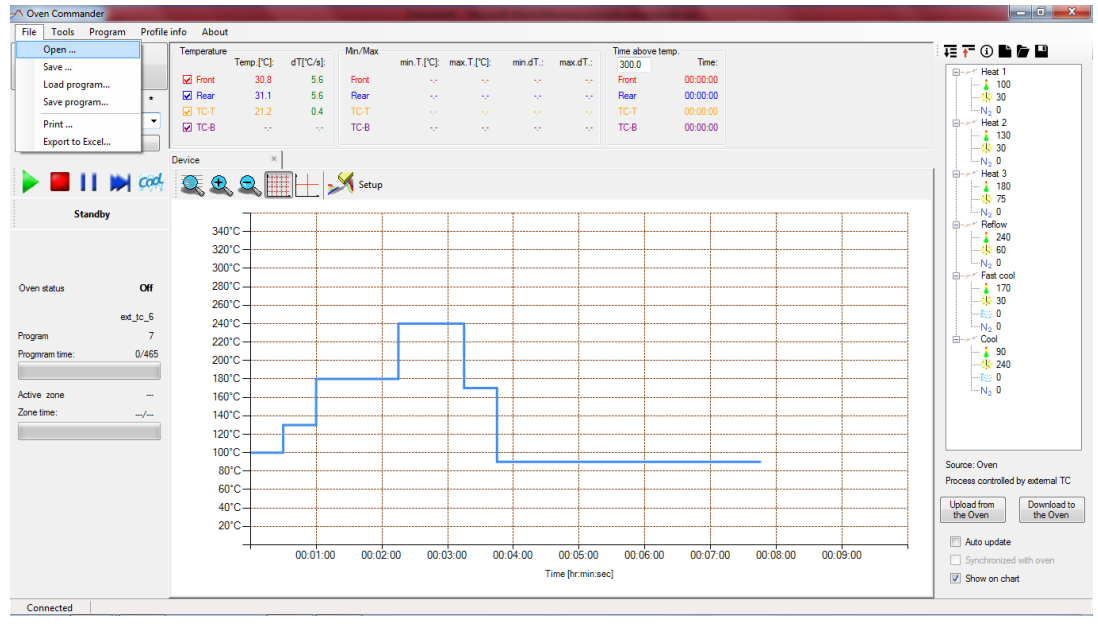

Figure 24

Chose "profile1.pf" or another file and open it:

| 1                      |                                              |                                            | The local sector is a sector in the sector is a sector is a sector in the sector is a sector is a sect | temp     |                                        |
|------------------------|----------------------------------------------|--------------------------------------------|----------------------------------------------------------------------------------------------------|----------|----------------------------------------|
| Disconnect             | - Open                                       | ATTIN ANTING ANTING                        |                                                                                                    | Time:    |                                        |
|                        | O Ad                                         | Q-X-Reflow Profiles                        | earch AQ-X-Reflow Profiles                                                                                                    | 00:00:00 | Heat 1                                 |
| Modified               |                                              |                                            |                                                                                                    | 00:00:00 |                                        |
| ext_tc_6               | Organize 🔻 New folder                        |                                            | SII 🔹 🛄 🔞                                                                                                    | 00.00.00 | N2 0<br>Heat 2                         |
| Restore                | 🔆 Favorites<br>💻 Desktop                     | Documents library     AQ-X-Reflow Profiles | Arrange by: Folder -                                                                                                    | 00.000   |                                        |
| • 🔳 🖬 🛉                | Downloads<br>Recent Places                   | Name                                       | Date modified                                                                                                    |          | Heat 3                                 |
| Standby                | 詞 Libraries                                  | 2-nd /-11.pf                               | 07/11/2019 2:3                                                                                                    |          | N₂ 0<br>⊟ Reflow                       |
|                        | Documents<br>Music                           |                                            | -                                                                                                    |          |                                        |
| n <mark>statu</mark> s | <ul> <li>Pictures</li> <li>Videos</li> </ul> |                                            | -                                                                                                    |          |                                        |
| ram                    | 🤞 Homegroup                                  |                                            |                                                                                                    |          |                                        |
| mram time:             | 📜 Computer                                   |                                            |                                                                                                    |          | 90                                     |
|                        | File name:                                   | - Pri                                      | ofile (*.pf) 👻                                                                                                    |          |                                        |
| ve zone                |                                              |                                            | Open - Cancel                                                                                                    |          | N <sub>2</sub> 0                       |
| e time:                |                                              |                                            |                                                                                                    |          |                                        |
|                        | 120°C                                        |                                            |                                                                                                    |          |                                        |
|                        | 100°C                                        |                                            |                                                                                                    |          |                                        |
|                        | 80°C                                         |                                            |                                                                                                    |          | Process controlled by external         |
|                        | 60°C                                         |                                            |                                                                                                    |          |                                        |
|                        | 40°C                                         |                                            |                                                                                                    |          | Upload from Downloa<br>the Oven the Ov |
|                        | 20°C                                         |                                            |                                                                                                    |          |                                        |
|                        | +                                            | 00.01.00 00.02.00 00.03.00 0               | 00.04.00 00.02.00 00.06.0                                                                                                    |          | 9:00 Auto update                       |
|                        |                                              |                                            | Time Reserved                                                                                                    |          | Synchronized with oven                 |

Figure 25

The profile shows four thermocouples:

\_

- Two thermocouples: Located above the Front and Rear heaters.
- Two thermocouples: connected to the TC-T and TC-B on the left side panel and possibly attached to the PCB heated in the oven.

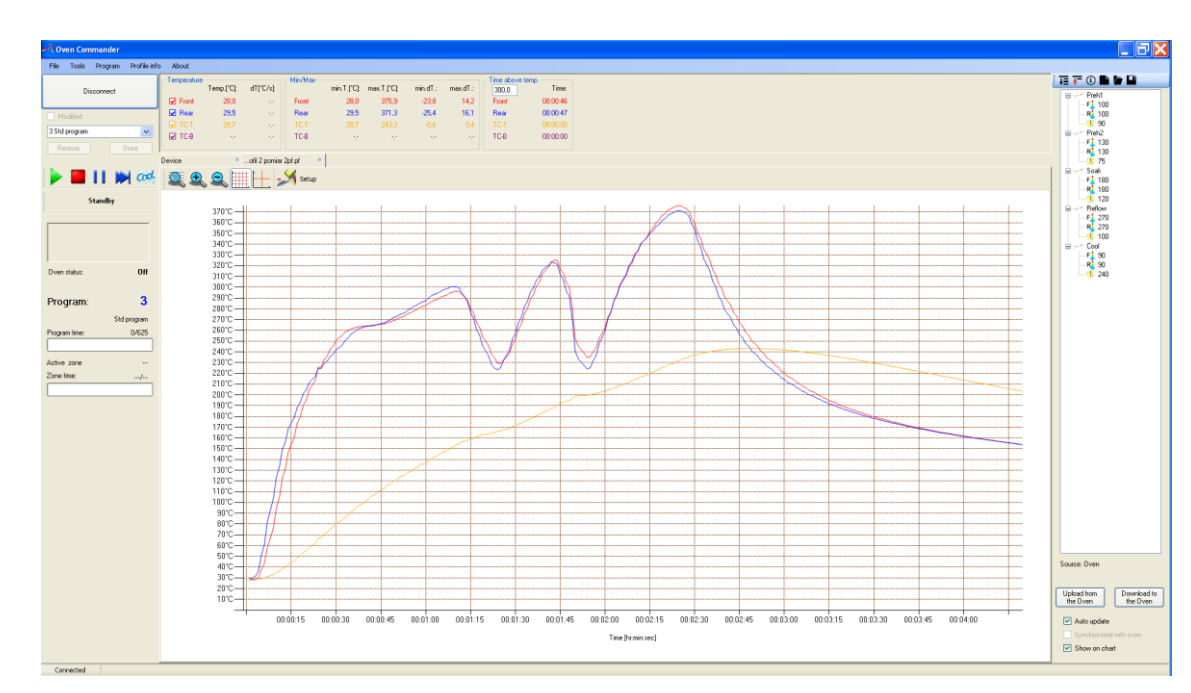

Figure 26

### IX. Load program file from a PC to the Oven

1. Expand Program List and choose empty program

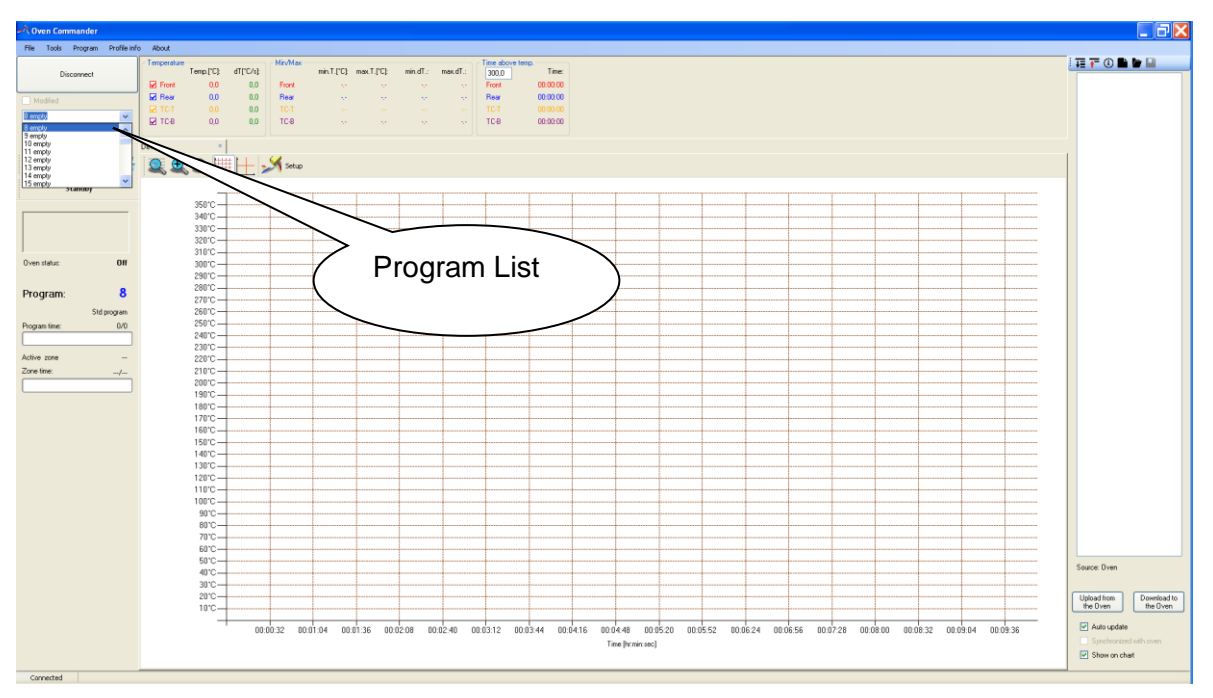

Figure 27

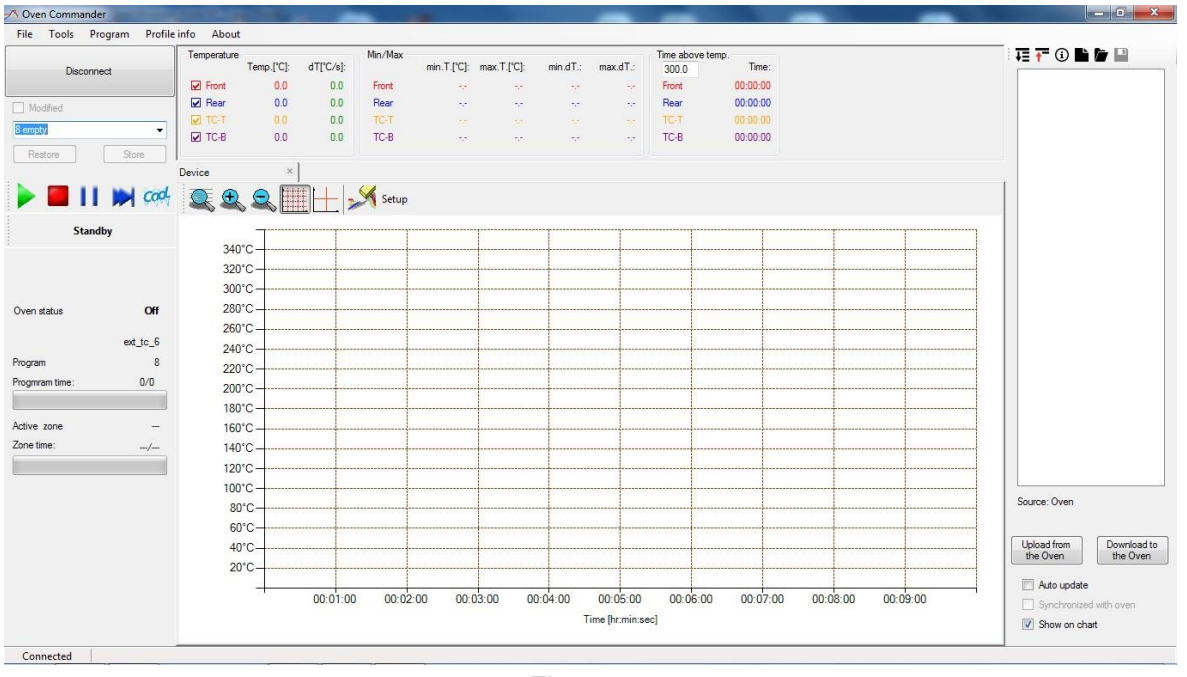

Figure 28

2. Choose "File" from Menu and then "Load program"

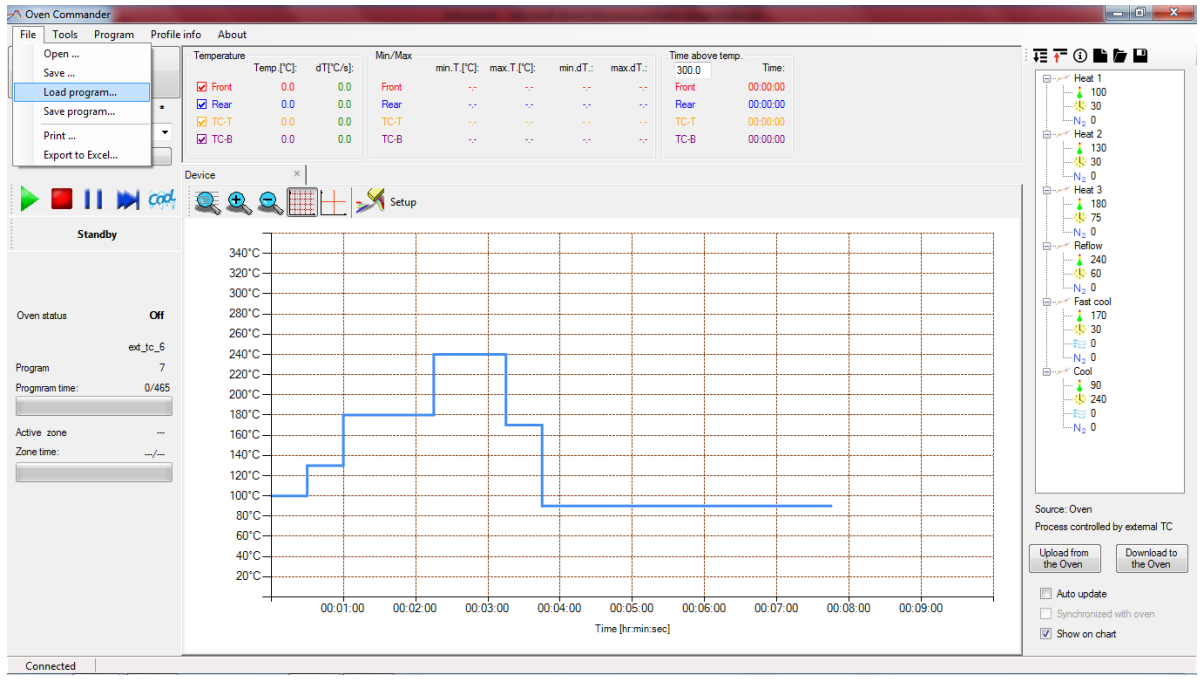

Figure 29

3. Choose the desired program and open it by clicking the "Open" button

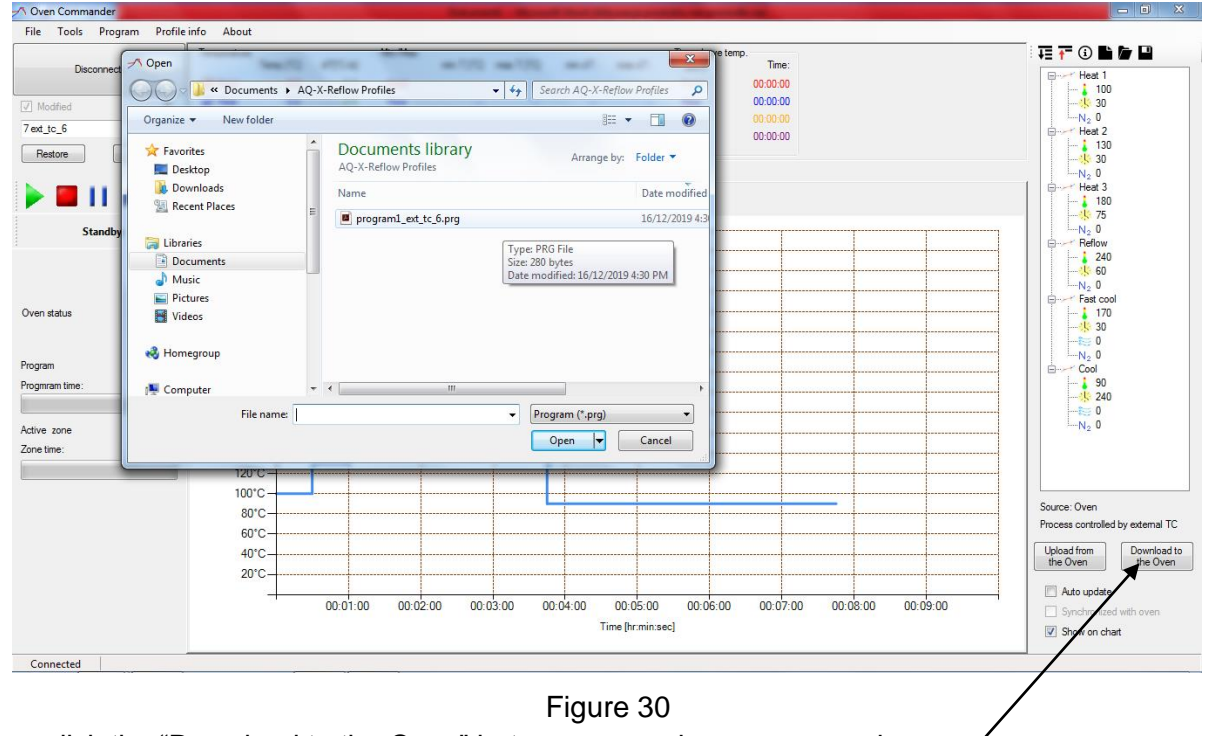

Then click the "Download to the Oven" button to save the program to the oven.

# X. Saving a program file from the Oven to the PC

1. Choose "File" and then "Save program"

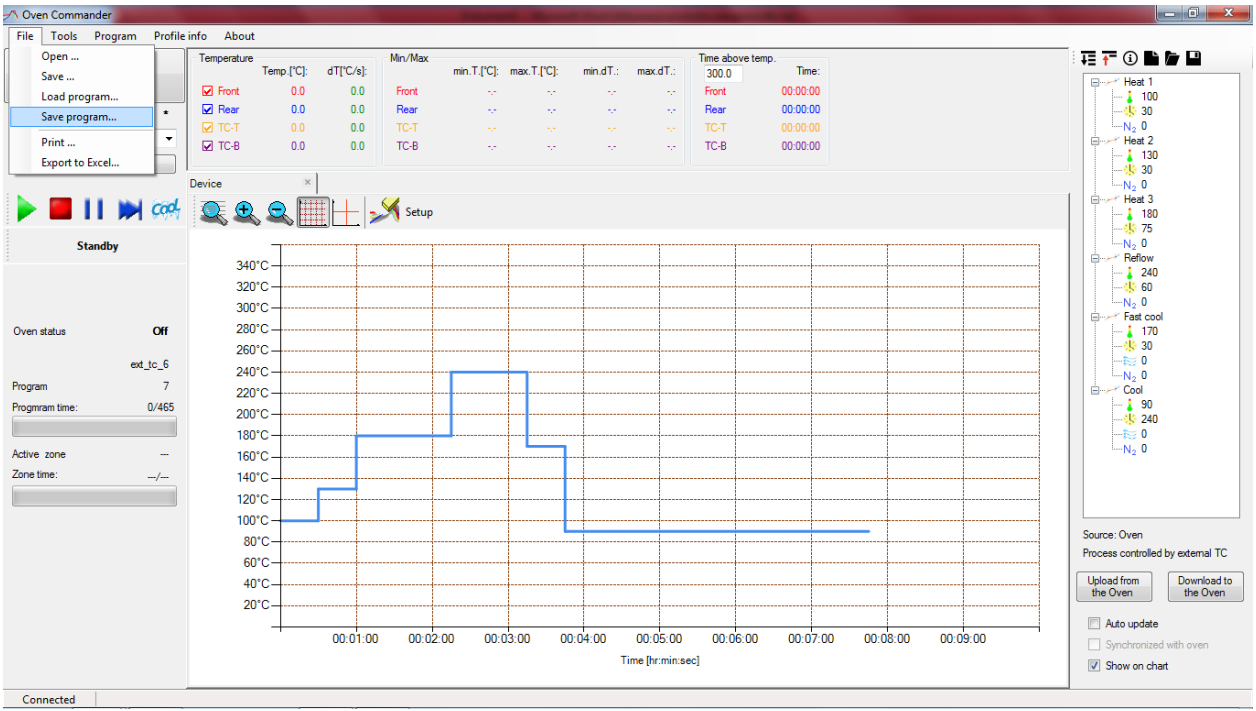

Figure 31

2. Choose where you want to save the program and the file name. Then press "Save".

| File Tools Prog | ram Profile info About   |                       |                                 |                                   |                                   |
|-----------------|--------------------------|-----------------------|---------------------------------|-----------------------------------|-----------------------------------|
| Disconnect      | Save As                  | 5 ma                  | ×                               | rye temp.<br>Time:                |                                   |
|                 | OO - 📕 « Documents )     | AQ-X-Reflow Profiles  | ← ← Search AQ-X-Reflow Profiles | 00:00:00                          |                                   |
| Modified        | Organize - New folder    |                       | 8≣ ▼ 0                          | 00:00:00                          |                                   |
| 7 ext_tc_6      |                          | Decumenta library     |                                 | 00:00:00                          | i⊟Heat 2<br>130                   |
| Restore         | V Favorites              | AQ-X-Reflow Profiles  | Arrange by: Folder 🔻            |                                   |                                   |
|                 | Downloads                | E Name                | Date modified                   |                                   | Heat 3                            |
|                 | Recent Places            | No items n            | natch your search.              |                                   |                                   |
| Standby         | 词 Libraries              |                       |                                 |                                   | Reflow                            |
|                 | Documents                |                       |                                 |                                   |                                   |
|                 | Music     Dictures       |                       |                                 |                                   | N_2 0                             |
| Oven status     | Videos                   |                       |                                 |                                   |                                   |
|                 |                          |                       |                                 |                                   |                                   |
| Program         | K Homegroup              |                       |                                 | F                                 |                                   |
| Progmram time:  | File name: program1      | _ext_tc_6             |                                 |                                   |                                   |
|                 | Save as type: Program fi | iles(*.prg)           | •                               |                                   |                                   |
| Active zone     |                          |                       | Sava Cancel                     |                                   | N <sub>2</sub> 0                  |
| Zone time:      | Hide Folders             |                       | Save                            |                                   |                                   |
|                 | 120°C                    |                       |                                 | <b>F</b>                          |                                   |
|                 | 100°C-                   |                       |                                 |                                   | Source: Oven                      |
|                 | 60°C                     |                       |                                 |                                   | Process controlled by external TC |
|                 | 40°C                     |                       |                                 |                                   | Upload from Download to           |
|                 | 20°C                     |                       |                                 |                                   | the Oven the Oven                 |
|                 |                          |                       |                                 |                                   | Auto update                       |
|                 |                          | 00:01:00 00:02:00 00: | U3:00 00:04:00 00:05:00 00      | 00:08:00 00:07:00 00:08:00 00:09: | .00 Synchronized with oven        |
|                 |                          |                       | Time [nr:min:sec]               |                                   | Show on chart                     |
| Connected       |                          |                       |                                 |                                   |                                   |

Figure 32

# XI. Export the graph to the Excel file

If you want to export the graph to an Excel file, chose from the menu "File" and then "Export to Excel". Enter the file name and chose the place to save the Excel file.

Click the "Save" button and the Excel version of your graph will be saved to your specified location.

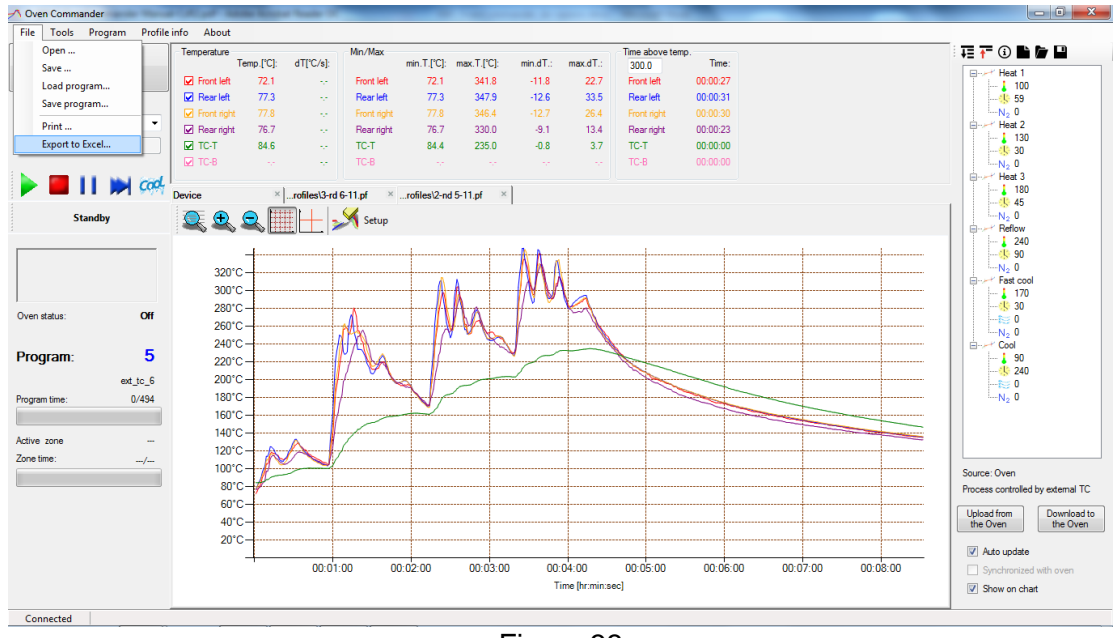

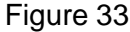

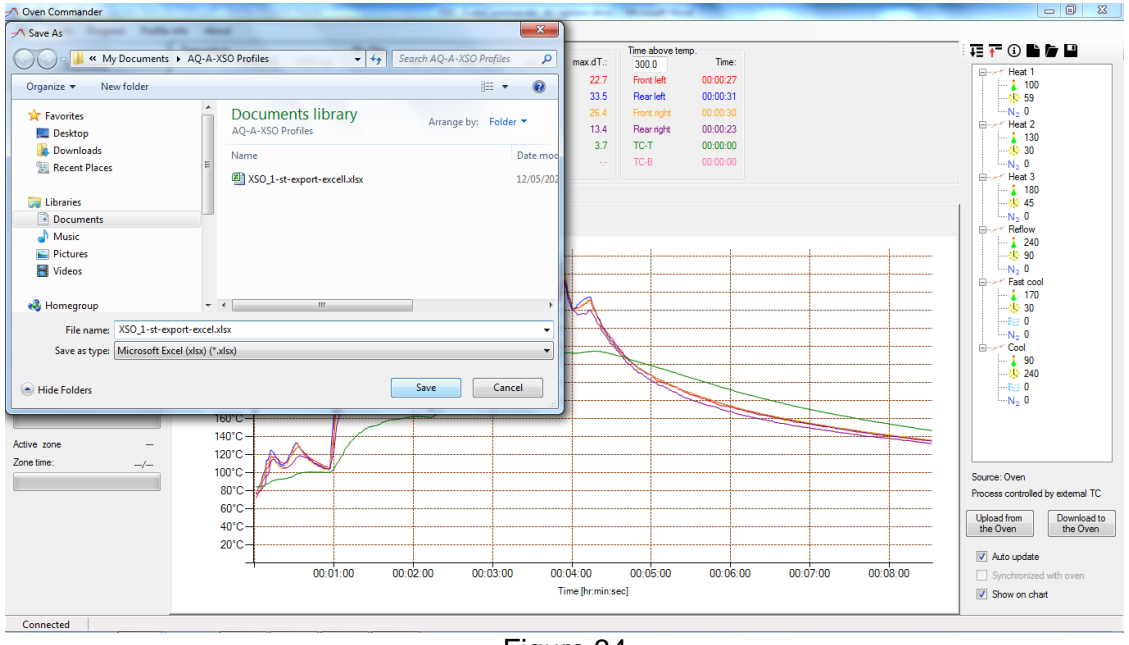

Figure 34

| 1  | А         | В          | С         | D         | E         | F | G    | Н          |
|----|-----------|------------|-----------|-----------|-----------|---|------|------------|
| 1  |           |            |           |           |           |   | Date | 2019-12-15 |
| 2  | Time [s]  | Front [°C] | Rear [°C] | TC-T [°C] | TC-B [°C] |   |      |            |
| 3  | 0         | 27,60      | 28,80     | 34,20     | 35,80     |   |      |            |
| 4  | 1         | 27,80      | 29,00     | 34,20     | 35,80     |   |      |            |
| 5  | 2         | 33,60      | 33,60     | 34,60     | 35,80     |   |      |            |
| 6  | 3         | 41,10      | 40,60     | 38,40     | 36,00     |   |      |            |
| 7  | 4         | 50,60      | 50,30     | 43,80     | 36,60     |   |      |            |
| 8  | 5         | 74,00      | 75,50     | 60,60     | 38,30     |   |      |            |
| 9  | 6         | 87,10      | 90,00     | 71,10     | 39,40     |   |      |            |
| 10 | 7         | 113,70     | 120,00    | 89,40     | 41,40     |   |      |            |
| 11 | 8         | 127,10     | 135,20    | 97,50     | 42,60     |   |      |            |
| 12 | 9         | 149,10     | 161,10    | 109,10    | 44,70     |   |      |            |
| 13 | 10        | 156,00     | 170,20    | 112,20    | 45,70     |   |      |            |
| 14 | 11        | 160,50     | 176,40    | 113,80    | 46,60     |   |      |            |
| 15 | 12        | 164,30     | 181,70    | 110,00    | 47,90     |   |      |            |
| 16 | 13        | 164,40     | 181,70    | 108,30    | 48,30     |   |      |            |
| 17 | 14        | 162,20     | 178,70    | 102,50    | 49,20     |   |      |            |
| 18 | 15        | 160,20     | 176,00    | 100,20    | 49,60     |   |      |            |
| 19 | 16        | 155,40     | 169,60    | 95,40     | 50,00     |   |      |            |
| •  | < → →   3 | Sheet 🥂    | 1/        | Figu      | re 35     |   |      |            |

When you open the Excel file, it will look like Figure 35 shown below:

### XII. Printing the graphs and profile:

If you want to print the graph and profile: select "Print" from the Menu.

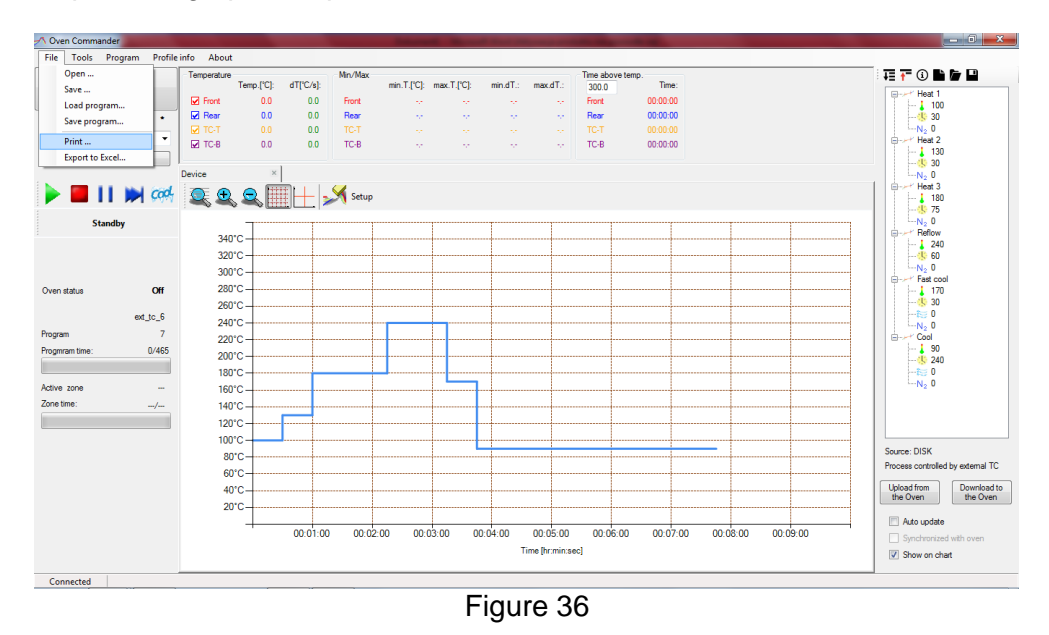

Select the printer which you want to use to print your graph. Click "Print"

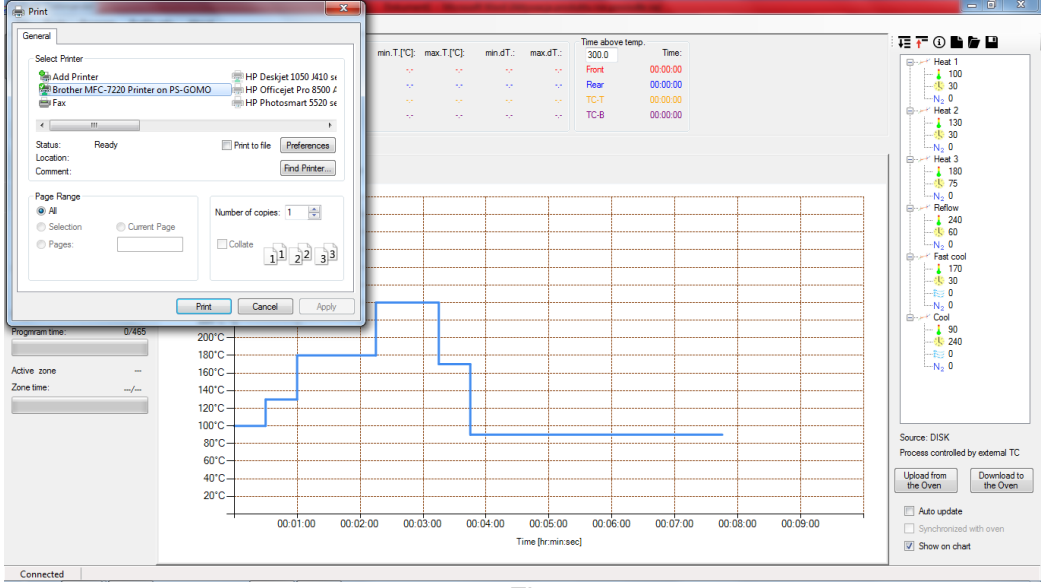

Figure 37

# XIII. OPTIONS

From the Main Menu, choose Tools and Options

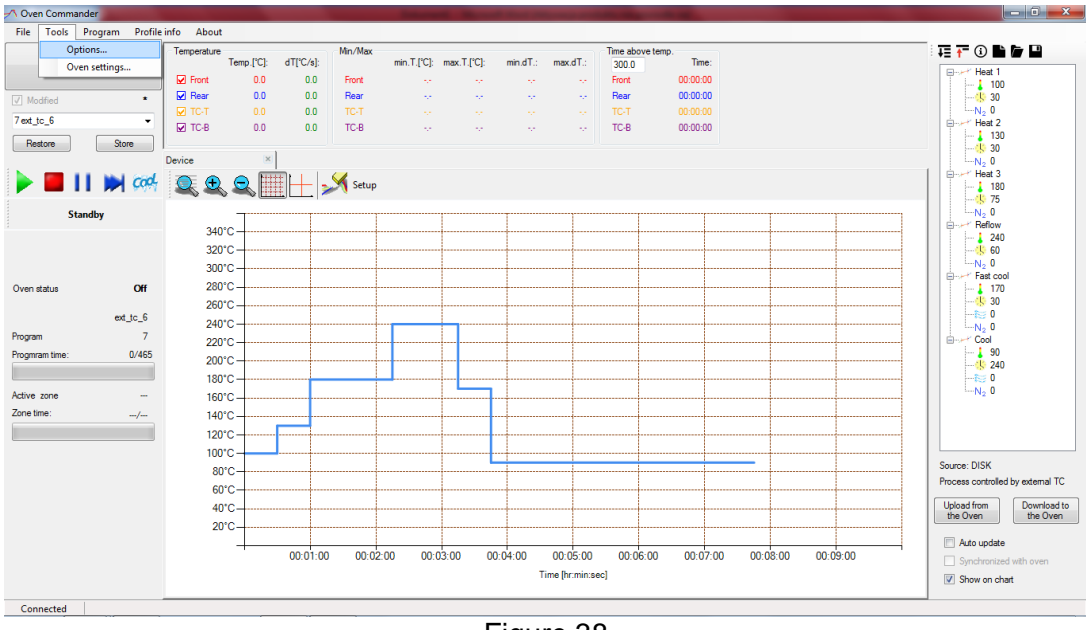

Figure 38

### Temperature scale: Choice of Celsius or Fahrenheit

Flow unit: Choice of LPM or SCFM

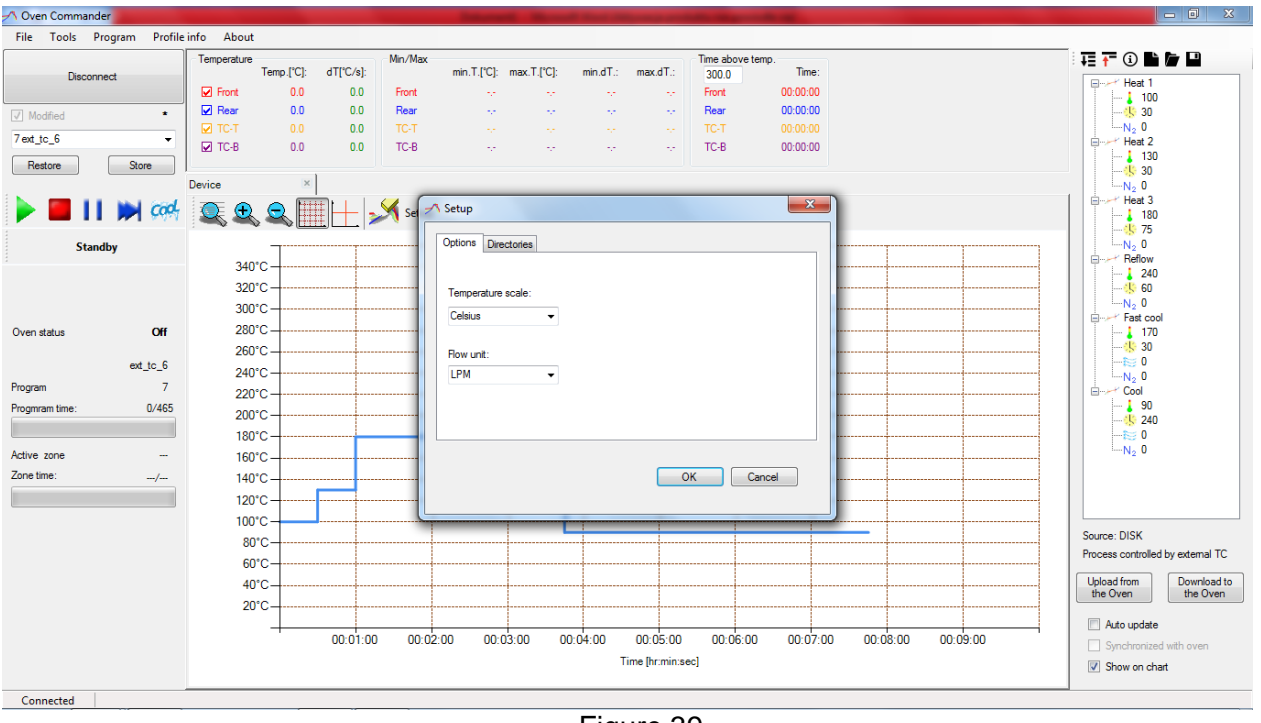

Figure 39

# **XIV. OVEN SETTINGS**

From the Main Menu, choose "Tools" and then "Oven Settings".

| Optio   | ns       | Temperatu | re        |          | Min/Max  |             |             |          |               | Time above t | temp.    |           |        |       | II 🕶 🖬 🔂 🖬                   |
|---------|----------|-----------|-----------|----------|----------|-------------|-------------|----------|---------------|--------------|----------|-----------|--------|-------|------------------------------|
| Oven    | settings |           | Temp.[*C] | dT[°C/s] |          | min.T.[*C]: | max.T.[*C]: | min.dT.: | max.dT.:      | 300.0        | Time:    |           |        |       |                              |
|         | -        | Front     | 0.0       | 0.0      | Front    |             |             |          |               | Front        | 00:00:00 |           |        |       | Heat 1                       |
| lified  |          | Rear      | 0.0       | 0.0      | Rear     |             |             |          |               | Rear         | 00:00:00 |           |        |       |                              |
| - 6     |          | TC-T      |           | 0.0      | TC-T     |             |             |          |               | TC-T         |          |           |        |       | N <sub>2</sub> 0             |
| 0       | Gen      | 🗹 ТС-В    | 0.0       | 0.0      | TC-B     |             |             |          | 77            | TC-B         | 00:00:00 |           |        |       | Heat 2                       |
| ore     | Store    | Device    |           | ĸ        |          |             |             |          |               |              |          |           |        |       |                              |
|         | Cody     |           |           | #P+      | Setup    |             |             |          |               |              |          |           |        |       | Heat 3                       |
| Stan    | dhu      |           |           |          |          |             |             |          |               |              |          |           |        |       |                              |
| Stan    | uby      | 3         | 40°C      |          |          |             |             |          |               |              |          |           |        |       | Reflow                       |
|         |          |           |           |          |          |             |             |          |               |              |          |           |        |       | 240                          |
|         |          | 3.        |           |          |          |             |             |          |               |              |          |           |        | -     | N <sub>2</sub> 0             |
|         |          | 3         | 00 C      |          |          |             |             |          |               |              |          |           |        |       | Fast cool                    |
| atus    | Off      | 2         | вu.с      |          |          |             |             |          |               |              |          |           |        |       | 170                          |
|         |          | 2         | 60°C      |          |          |             |             |          |               |              |          |           |        |       |                              |
|         | ext_tc_6 | 2         | 40°C      |          |          |             |             |          |               |              |          |           |        |       | -N2 0                        |
|         | 7        | 2         | 20°C      |          |          |             |             |          |               |              |          |           |        |       | E Cool                       |
| m time: | 0/465    | 2         | 00°C      |          |          |             |             |          |               |              |          |           |        |       | 90                           |
|         |          | 1         | 80°C      |          |          |             |             |          |               |              |          |           |        |       | ₩ 0                          |
| 70ne    |          | 1         | 50°C      |          |          |             |             |          |               |              |          |           |        |       | N <sub>2</sub> 0             |
| 10.     | ,        |           | 40*0      |          |          |             |             |          |               |              |          |           |        |       |                              |
|         | /        |           | 10 0      |          |          |             |             |          |               |              |          |           |        |       |                              |
|         |          | 1         | 20.0      |          |          |             |             |          |               |              |          |           |        |       |                              |
|         |          | 1         | 00°C      |          |          |             |             |          |               |              |          |           |        | +     | D DIGIN                      |
|         |          |           | 80°C      |          |          |             |             |          |               |              |          |           |        | +     | Source: DISK                 |
|         |          |           | 60°C      |          |          |             |             |          |               |              |          |           |        |       | Process controlled by extern |
|         |          |           | 40°C      |          |          |             |             |          |               |              |          |           |        |       | Upload from Down             |
|         |          |           | 2010      |          |          |             |             |          |               |              |          |           |        |       | the Oven the (               |
|         |          |           |           | T        |          |             |             |          |               |              |          |           |        |       | Auto update                  |
|         |          |           |           | 00:01:   | 00 00:02 | 00 00:      | 03:00 0     | 0:04:00  | 00:05:00      | 00:06:00     | 00:07:0  | 0:00:08:0 | 0 00:0 | 09:00 | Supplemented with own        |
|         |          |           |           |          |          |             |             | т        | ime fhr:min:s | ecl          |          |           |        |       | Synchronized with ove        |
|         |          |           |           |          |          |             |             |          |               |              |          |           |        |       | Show on chart                |

Figure 40

|            |          | Our cetting                         |                        |                                         | ×                 | II II II II II II II II II II II II II   |
|------------|----------|-------------------------------------|------------------------|-----------------------------------------|-------------------|------------------------------------------|
| Disconr    | nect 2   | Oven settings                       | m100 m100 m            | e mail                                  | Time:             | Burn Heat 1                              |
|            |          | <b>0</b> m                          |                        |                                         | 00:00:27          | - 100                                    |
| Modified   |          | Settings System Hestore             |                        |                                         | 00:00:31          |                                          |
| st_tc_6    | -        | Offsets                             | N2                     |                                         | 00:00:23          | Heat 2                                   |
| Restore    | Store    | Front left heater 0.0               | Addition mode          | N2C continous 👻                         | 00:00:00          |                                          |
|            |          | Rear left heater 0.0                | Purging time           | 120                                     | 00:00:00          | N <sub>2</sub> 0                         |
| - 🔳 🛙      | Cod.     | Front right heater 0.0              | Purging flow           | 1132                                    |                   | Heat 3                                   |
|            |          | Bear tight heater 0.0               |                        |                                         |                   |                                          |
| Stan       | dby      |                                     |                        |                                         |                   |                                          |
|            |          | Venice ractory orsets               |                        |                                         |                   | 240                                      |
|            |          | Overshoot                           | Circulating Fan        |                                         |                   |                                          |
|            |          | Time 30                             | Object control         |                                         |                   | E Fast cool                              |
|            |          | Temperature 30.0                    | Max diff. heater to ob | j. 160.0                                |                   |                                          |
| n status:  | Off      | 2 Enabled                           | Object type            | Light -                                 |                   | 100                                      |
|            |          |                                     |                        |                                         |                   |                                          |
| ogram:     | 5        | Other                               |                        |                                         |                   | 90                                       |
|            | ext_tc_6 |                                     | Ventilation            |                                         |                   |                                          |
| yram time: | 0/494    | Base temperature 30.0               | Circul. fans off time  | 0                                       |                   | N <sub>2</sub> 0                         |
|            |          |                                     | Open exhaust va        | ve during process                       |                   |                                          |
| ve zone    |          | Cooling to temp, of Circulating air | •                      | ,,,,,,,,,,,,,,,,,,,,,,,,,,,,,,,,,,,,,,, |                   |                                          |
| e time:    | /        |                                     |                        |                                         |                   |                                          |
|            |          | Cooling air flow control            |                        |                                         |                   | Source: Oven                             |
|            |          |                                     |                        |                                         |                   | Process controlled by external           |
|            |          |                                     |                        |                                         |                   | Upload from Downloa<br>the Oven the Oven |
|            |          | OK Save                             | Reload                 | Cancel                                  |                   |                                          |
|            |          |                                     |                        |                                         |                   | Auto update                              |
|            |          |                                     |                        |                                         | 00:06:00 00:07:00 | 00:08:00 Synchronized with oven          |
|            |          |                                     |                        | lime [hr:min:sec]                       |                   | Show on chart                            |

Figure 41

**Settings** - You can adjust the following oven settings from a PC (to save new values in the oven, use the "Save" button):

| Offsets               |                  | N2                                                                                                    |                   | Official            |                   | 102           |                          |
|-----------------------|------------------|----------------------------------------------------------------------------------------------------|-------------------|---------------------|-------------------|---------------|--------------------------|
| Front left heater     | 0.0              | Addtion mode                                                                                                    | N2C continous ·   | Fort left heater    | 0.0               | Addition mode | 05                       |
| Rear left heater      | 0.0              | Purging time                                                                                                    | 120               | Rear left beater    | 0.0               |               |                          |
| Front right heater    | 0.0              | Purging flow                                                                                                    | 1132              | Errot sold heater   | 0.0               |               |                          |
| Rear right heater     | 0.0              | A CONSISTENCIAL                                                                                                    |                   | Rear right heater   | 0.0               |               |                          |
| V Override factory o  | offsets          |                                                                                                    |                   | Veride factory      | offsets           |               |                          |
| Ouenhout              |                  | Circulating Fan                                                                                                    |                   |                     |                   |               |                          |
| Time                  | 30               | Object control                                                                                                    |                   | Overshoot           | 30                | Chierd cost   |                          |
| Temperature           | 30.0             | Max dff heater to obi                                                                                                    | 160.0             | Tanaanta            | 30.0              |               | ×                        |
| 1000000000            |                  | Object hos                                                                                                    | Lint •            | renperaure          | 30.0              | Max on        |                          |
| V Enabled             |                  | and the state of the state of t |                   | C Enabled           |                   | Ubject Co     | nfiguration is saved     |
| Other                 |                  |                                                                                                    |                   | Other               |                   |               |                          |
|                       |                  | Ventilation                                                                                                    | ·                 |                     |                   | Ventilation   | ОК                       |
| Base temperature      | 30.0             | Circul fans off time                                                                                                    | 0                 | Base temperature    | 30.0              | Croul A       |                          |
|                       |                  | 🔄 Open exhaust val                                                                                                    | ve during process |                     |                   | Coren exha    | ust valve during process |
| Cooling to temp. of   | Croulating air + |                                                                                                    | 2002/06/2010/07   | Cooling to temp. of | Circulating air 👻 |               |                          |
| 😢 Cooling air flow of | ontrol           |                                                                                                    |                   | Cooling air flow    | control           |               |                          |
| ОК                    | Save             | Reload                                                                                                    | Cancel            | OK                  | Save              | Reload        | Cancel                   |

- **Offsets:** Front heater: 0.0 °C. Possible range: from -20.0 °C to 90.0 °C (Celsius). Rear heater: 0.0 °C. Possible range: from -20.0°C to 90.0°C (Celsius).
- **Overshoot:** Time: Recommended time is 10s to 30s (seconds). Temperature: Recommended Overshoot is 10 °C to 30 °C

**Base temperature:** Possible range: 0.0 °C (i.e. OFF) or from +50 °C to +300 °C.

Purging time: Length of time for Nitrogen to purge the oven before the process starts
Cooling to temp. of: Adjusts whether oven cools to Circulating air, TC-T or TC-B temperature
N2: Addition mode:
Possible range: OFF or N2C continues or N2R periodic fill or N2P proportional.
Object control: Max diff. heater to obj.: 140.0 °C, possible range: from 40.0 °C to 160.0 °C.

Object type: Light or Heavy

| System                 |              |  |
|------------------------|--------------|--|
| Temperature scale      | * v          |  |
| Cooling air flow scale | - Internet   |  |
| Date / time            | May -12-20 - |  |
| Sound                  | 12           |  |
| LCD Contrast           | 160          |  |
|                        |              |  |
|                        |              |  |
|                        |              |  |
|                        |              |  |
|                        |              |  |

Figure 44

Temperature scale: °C (Celsius) or °F (Fahrenheit) Cooling air flow scale: L/min. or SCFM Date / Time

Sound

LCD Contrast (on the display on the oven)

Restore - You can reset the oven to factory settings from your PC:

**System** - You can adjust the following oven settings from a PC:

| Settings System | Restore                        |
|-----------------|--------------------------------|
|                 | All extings (excluding analog) |
|                 | Reset to factory               |
|                 | Analog                         |
|                 | Reset to factory               |
|                 |                                |
|                 |                                |
|                 |                                |

All settings (excluding analog) –This option allows an administrator to restore all settings to the factory-set values.

**Analog** -This option allows an administrator to restore the analog settings to the factoryset values

Figure 45

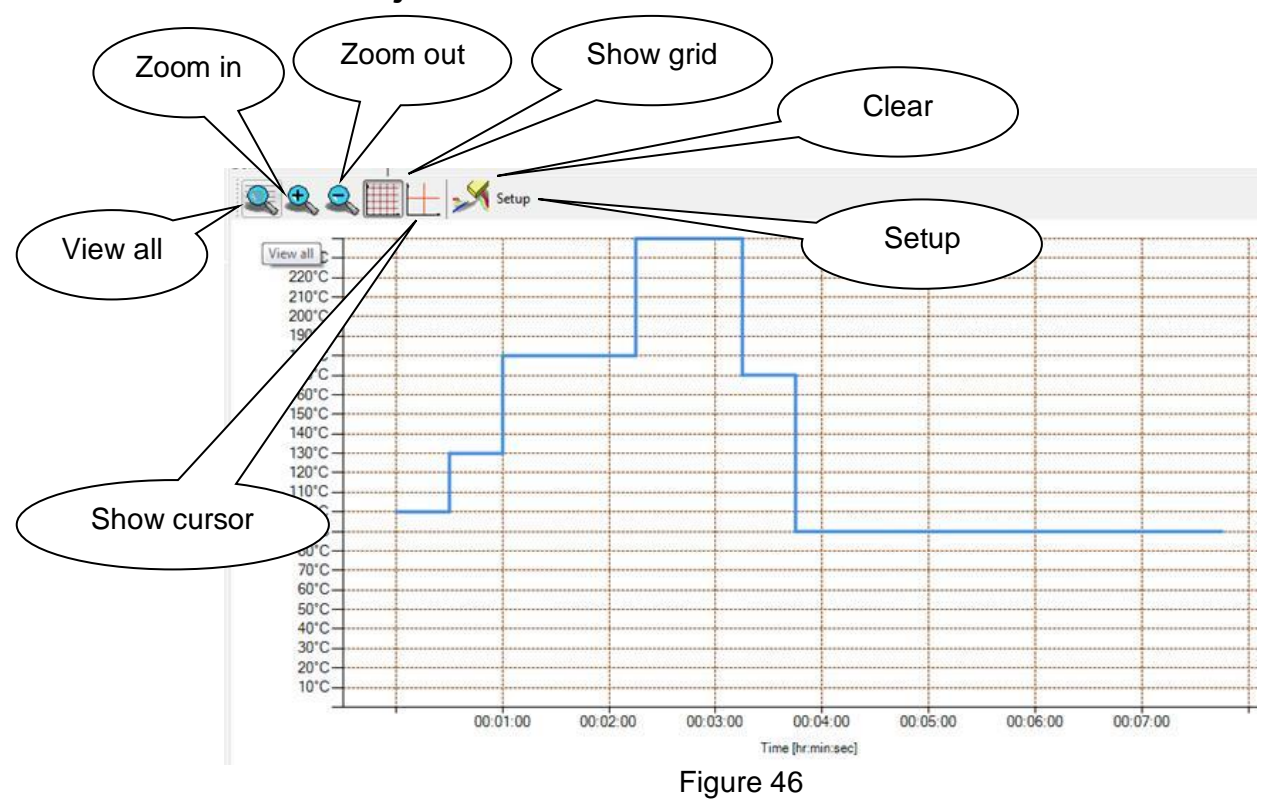

### XV. Icons to adjust the chart

Press "Setup" to adjust axis range

### Note:

The operator can also click and drag the axis to adjust the values.

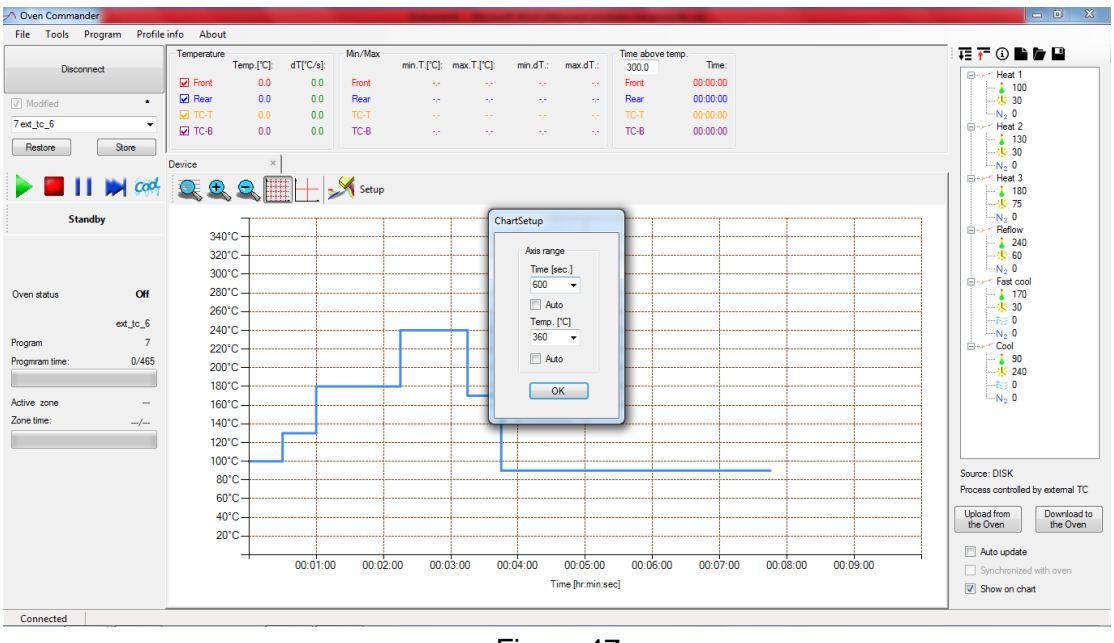

Figure 47